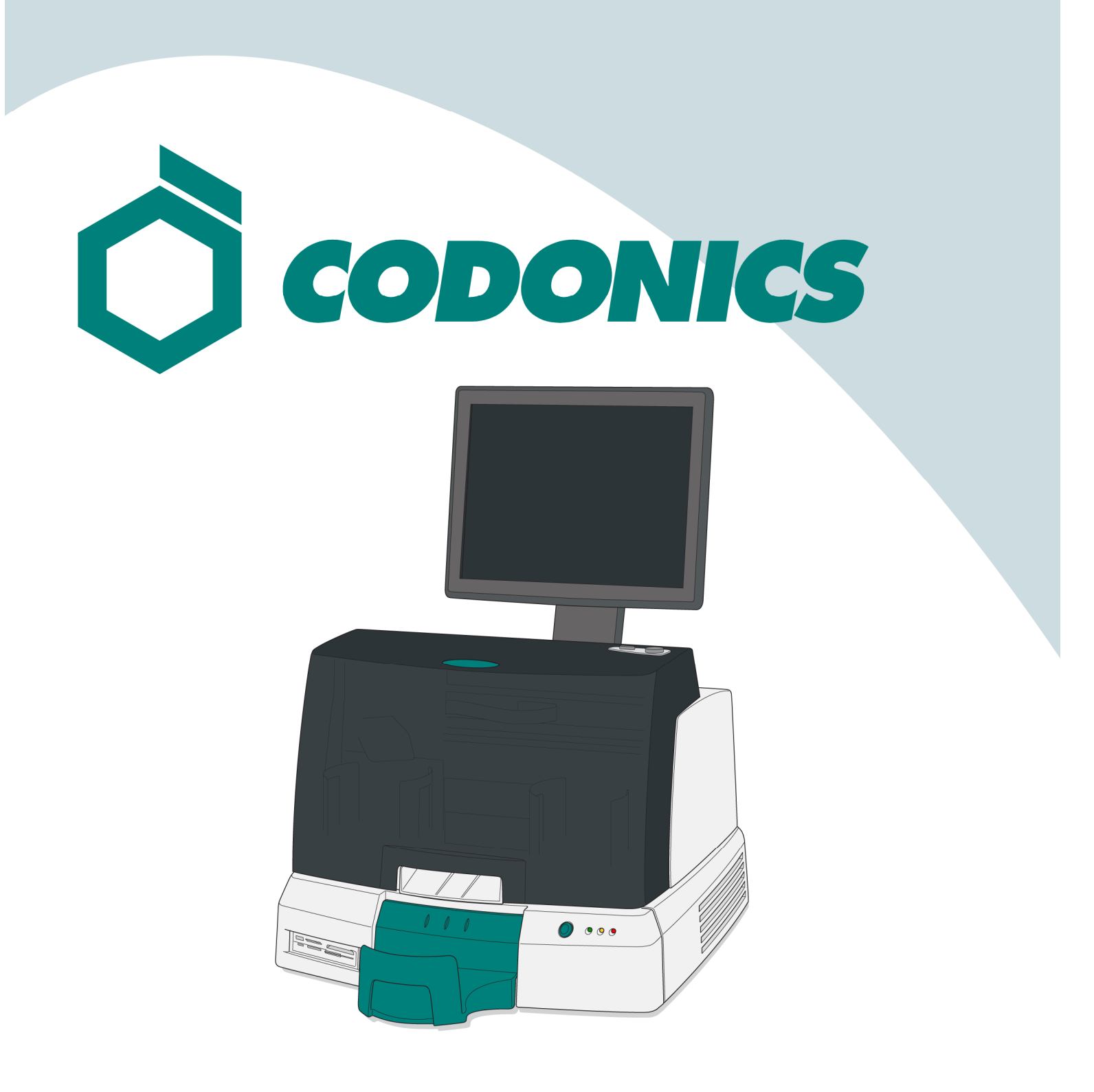

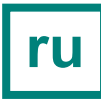

Virtua<sup>®</sup> справочное руководство

## Содержание

| Компоненты системы                 | 1  |
|------------------------------------|----|
| Механическая сборка                | 6  |
| Запуск                             | 14 |
| Выключение                         | 16 |
| Установка картриджей               | 17 |
| Администрирование                  | 20 |
| DICOM Host Setup                   |    |
| Установка программного обеспечения |    |
| Устранение неполадок               |    |

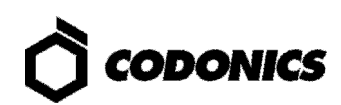

## Компоненты системы

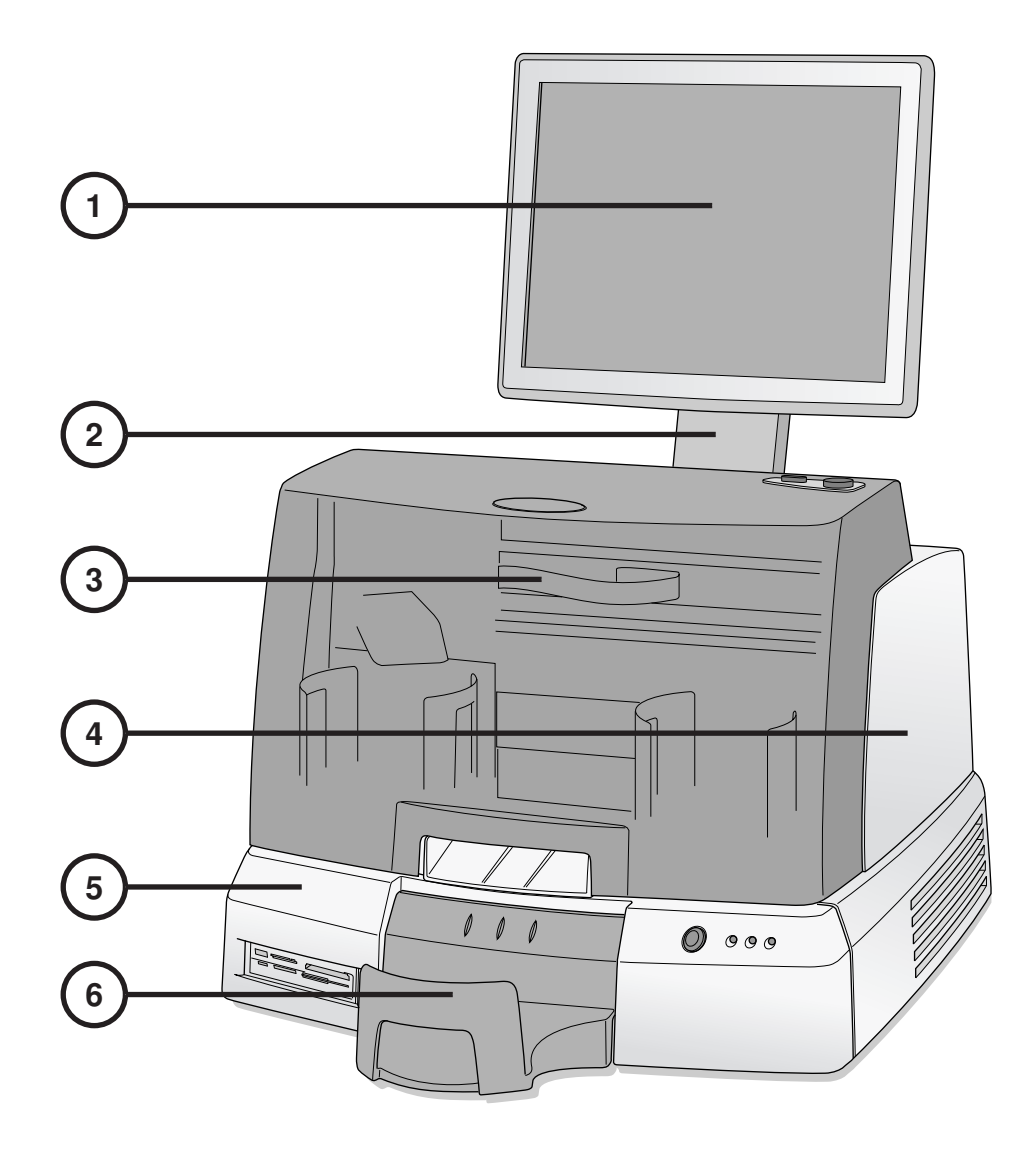

- 1. Дисплей
- 2. Держатель для дисплея
- 3. Ппередняя крышка

- 4. Блок записи
- 5. Системный блок
- 6. Лоток для дисков

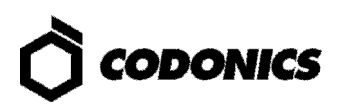

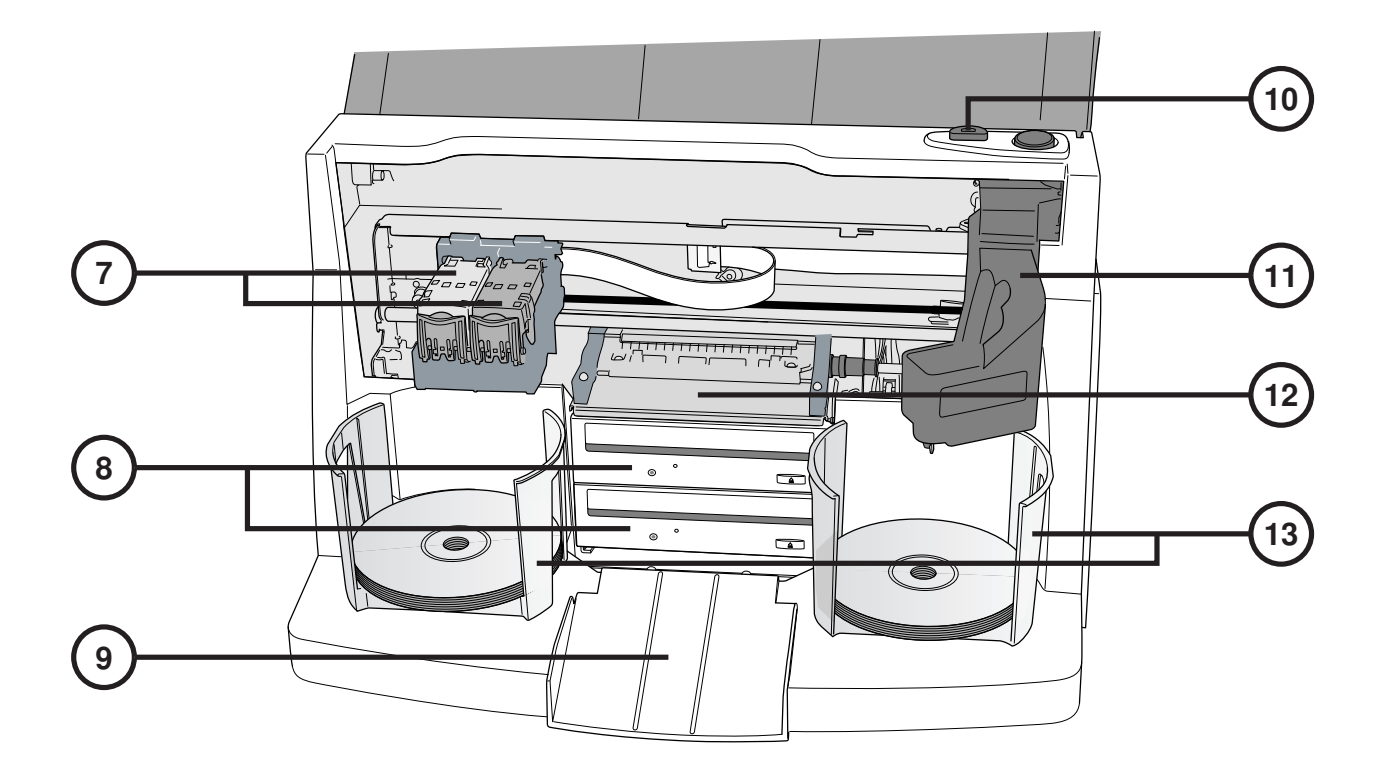

- 7. Держатель для картриджей
- 8. CD/DVD приводы
- 9. Лоток для извлечения CD/DVD дисков
- 10. Кнопка для загрузки картриджей

- 11. Устройство транспортировки дисков
- 12. Лоток для нанесения изображения на диск
- 13. Корзины для дисков

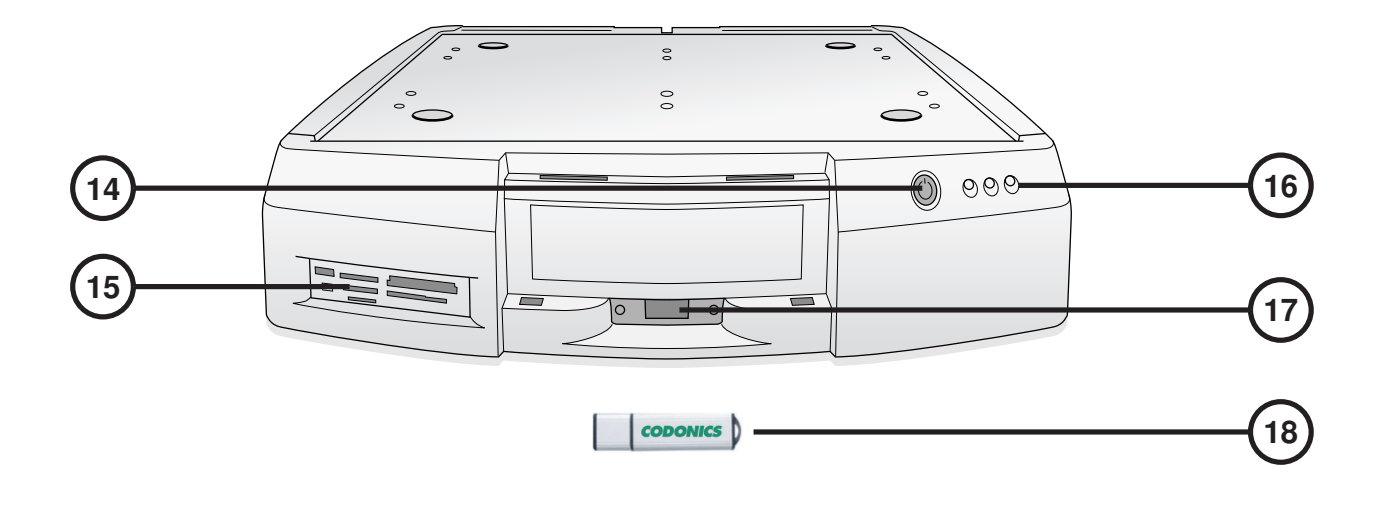

- 14. Кнопка включения системного блока
- 15. Card reader/USB-2.0 порт
- 16. Индикаторы

- 17. USB порт для SmartDrive
- 18. SmartDrive

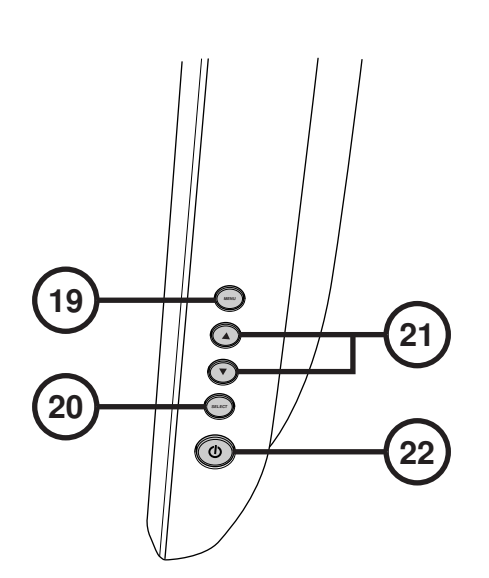

- 19. Меню дисплея
- 20. Кнопка изменения настроек

- 21. Настройки яркости/контрастности
- 22. Кнопка питания

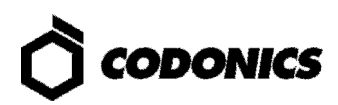

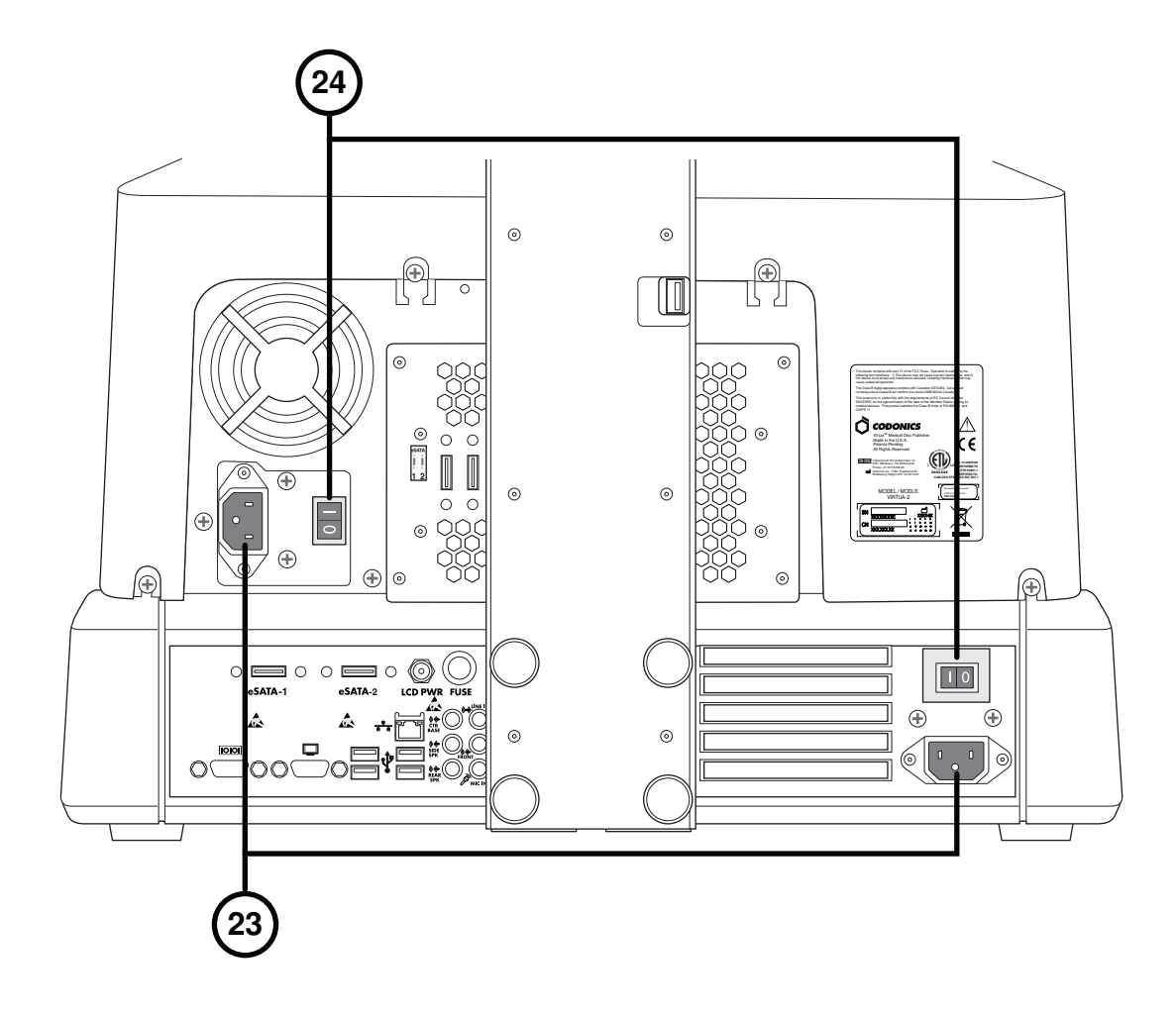

23. Разъем для кабеля питания

24. Тумблеры питания

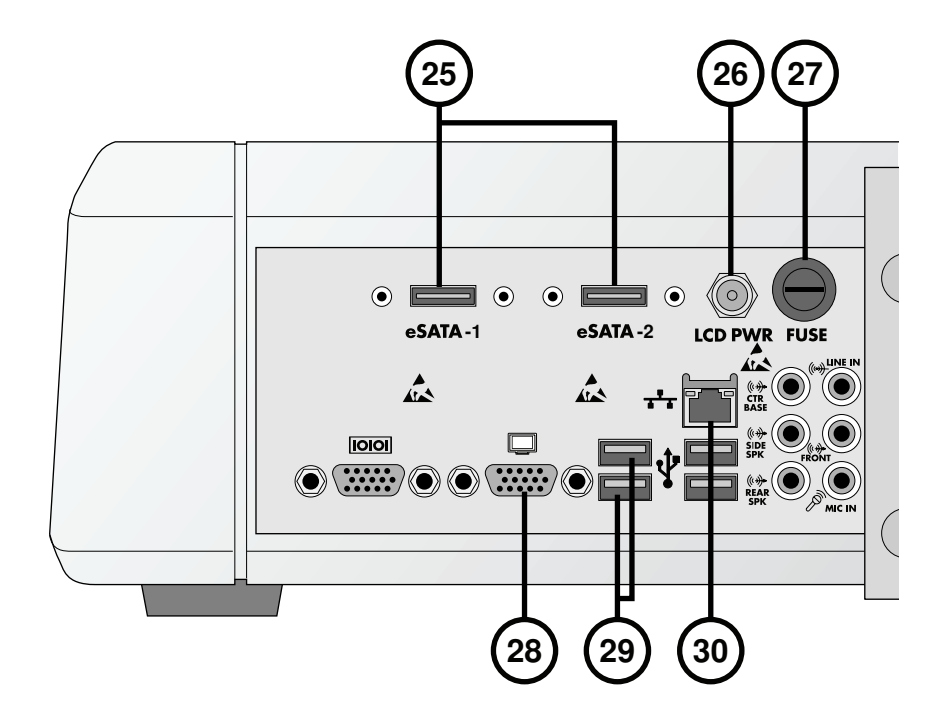

- 25. eSATA разъемы
- 26. Разъем кабеля питания дисплея
- 27. Предохранитель питания дисплея

- 28. VGA разъем
- 29. USB 2.0 разъемы
- 30. Разъем сети Ethernet

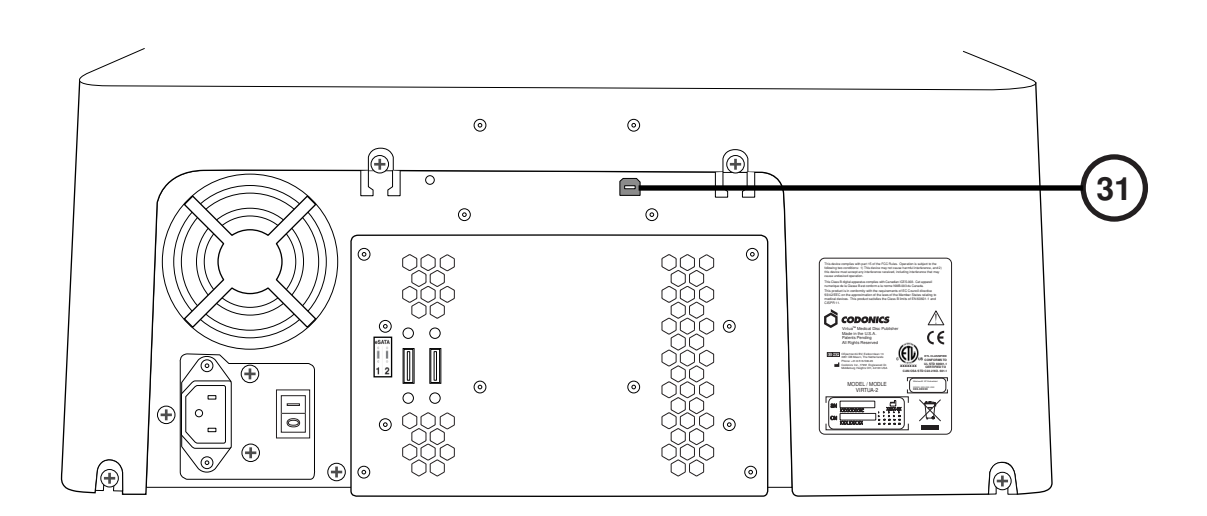

31. Блок записи USB 2.0 разъемы

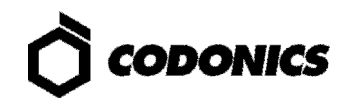

## Механическая сборка

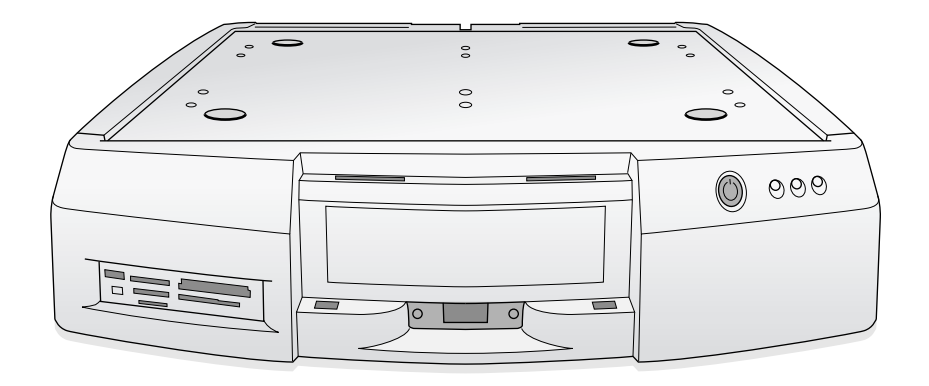

1. Установите системный блок на ровную горизонтальную поверхность.

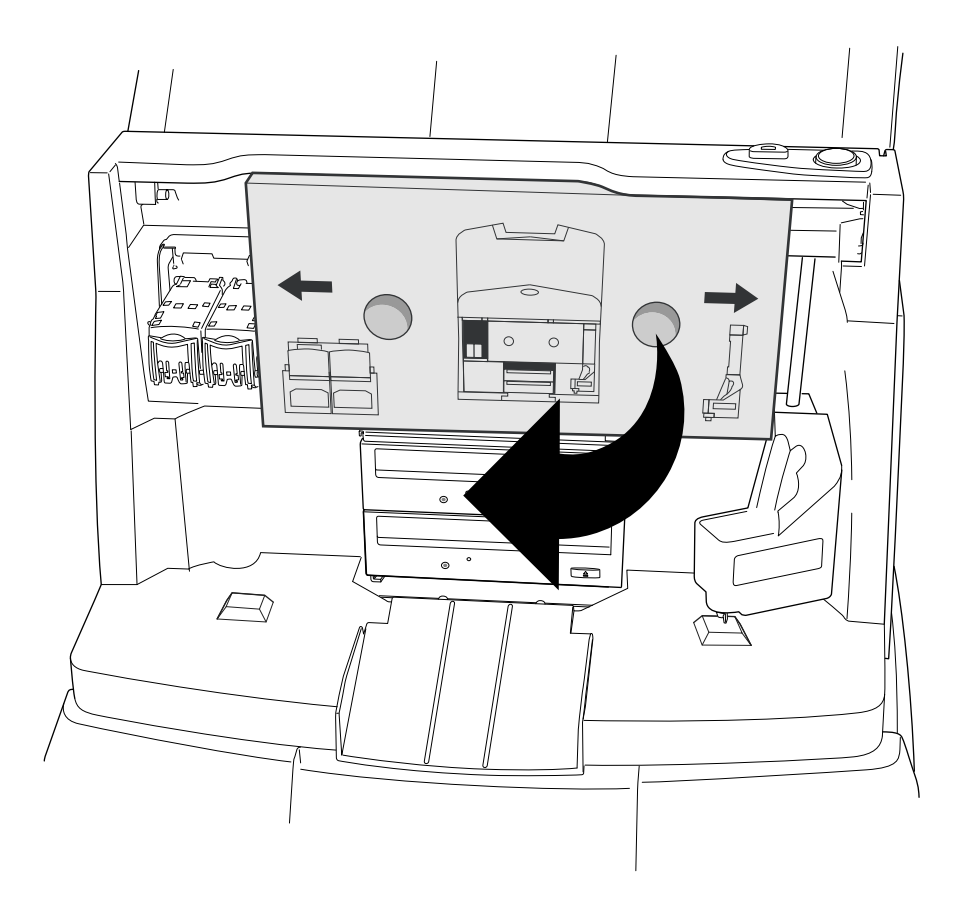

2. Снимите картонную вставку (удалите кусок пенопласта, если он имеется).

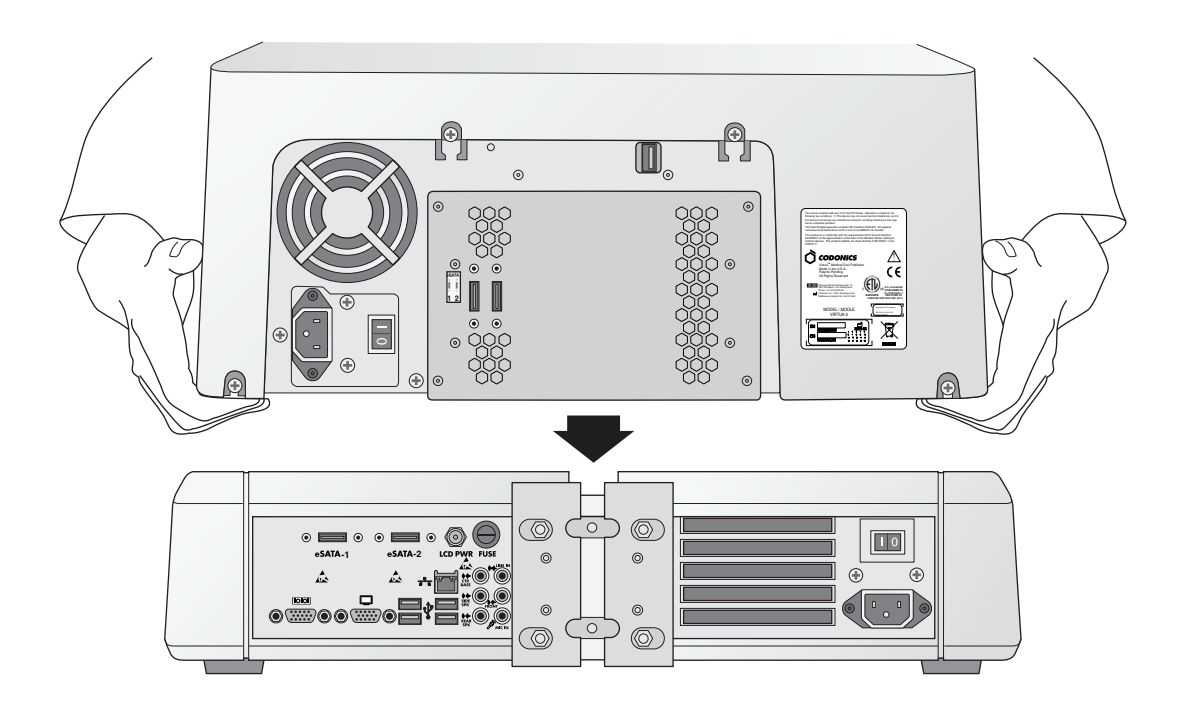

3. Место установки блока записи (устанавливайте компонент, избегая защемления пальцев).

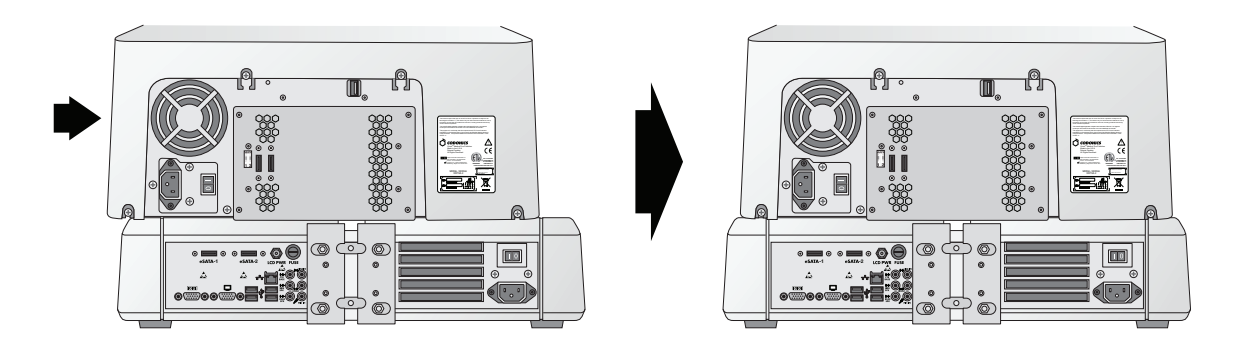

4. Размещайте блок записи в центре системного блока.

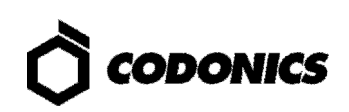

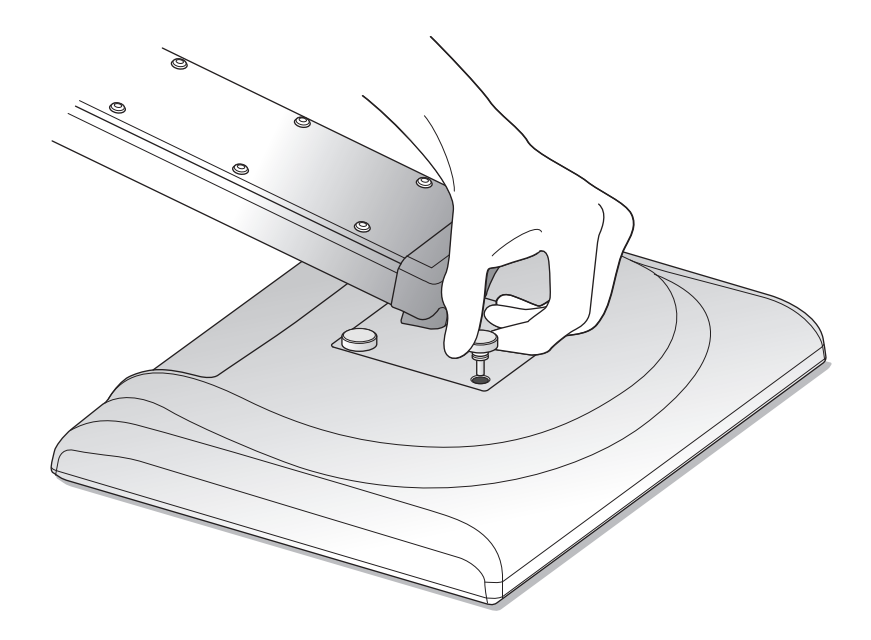

5. Присоедините держатель к корпусу дисплея с помощью 4-х винтов.

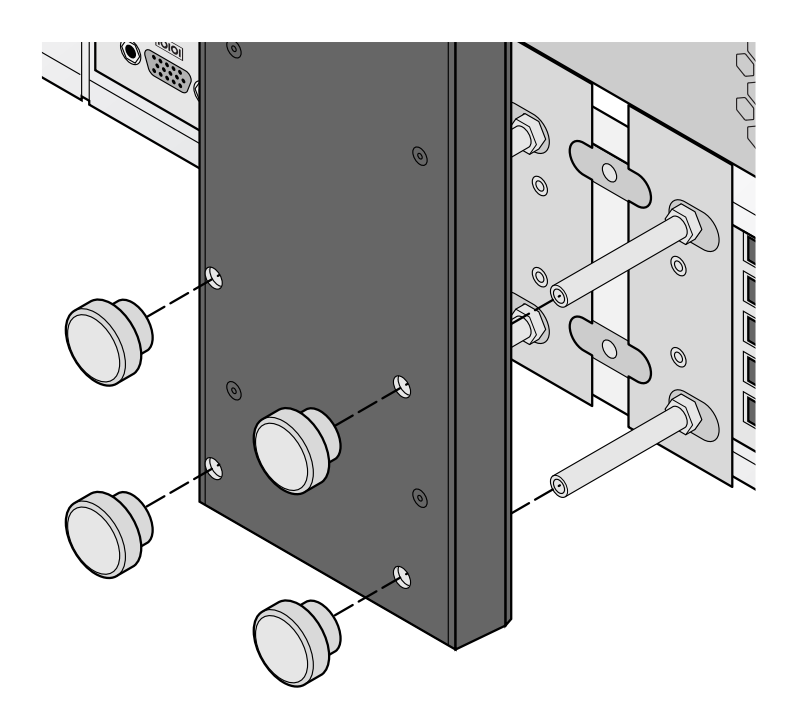

6. Присоедините держатель дисплея (вместе с дисплеем) к системному блоку.

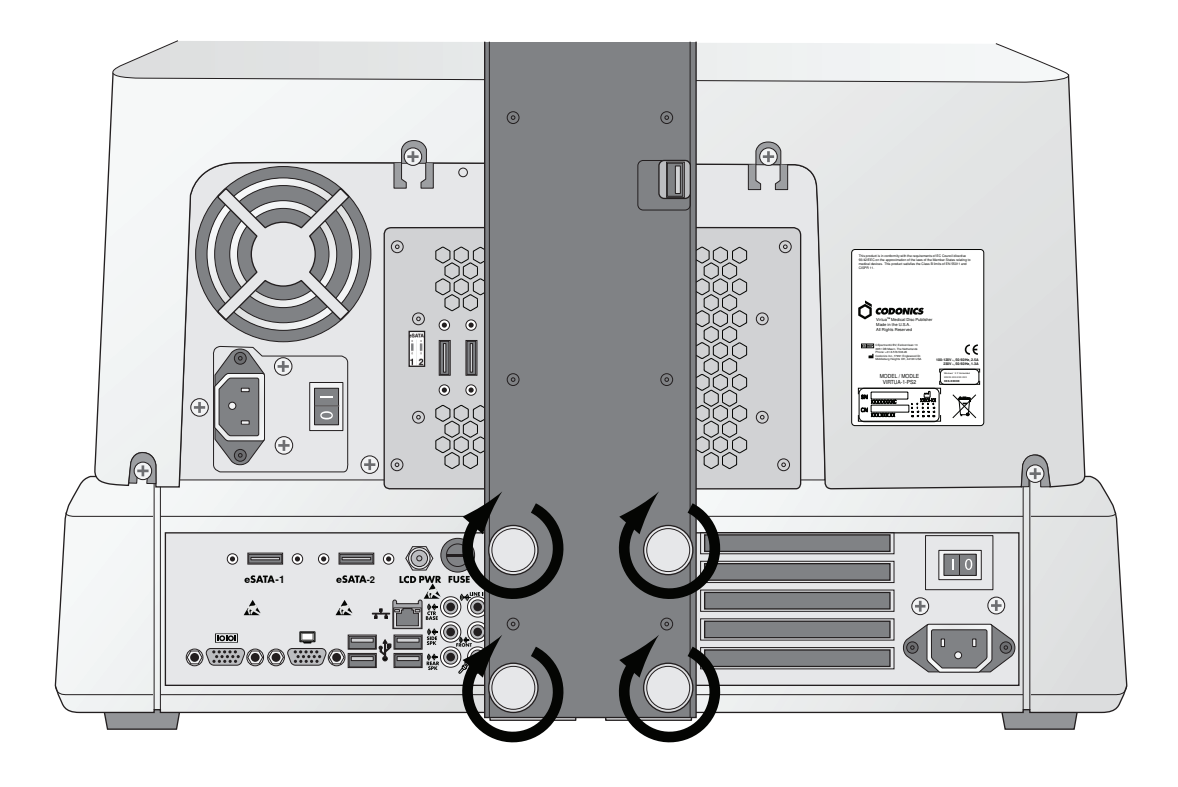

7. Затяните винты крепления.

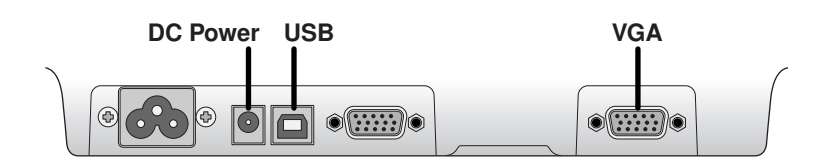

8. Присоедините к дисплею кабели VGA, USB и электропитания.

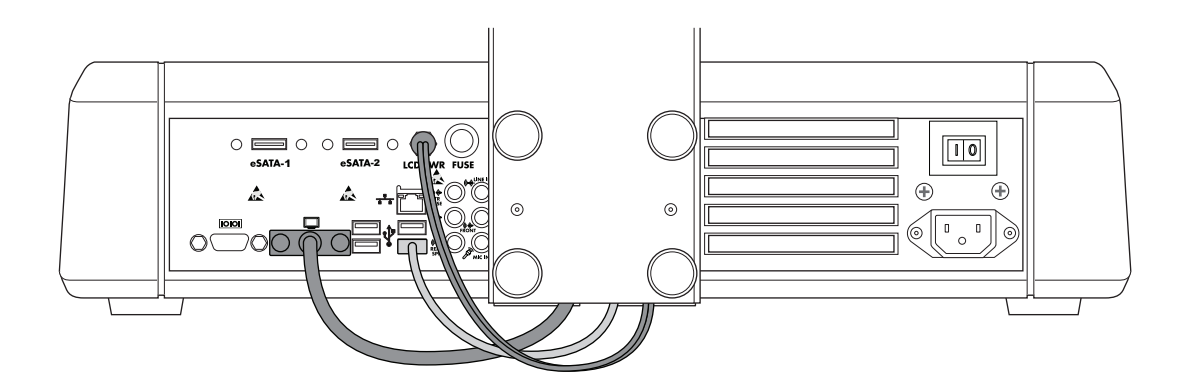

9. Присоедините кабели питания, USB и VGA к системному блоку.

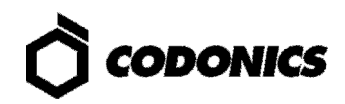

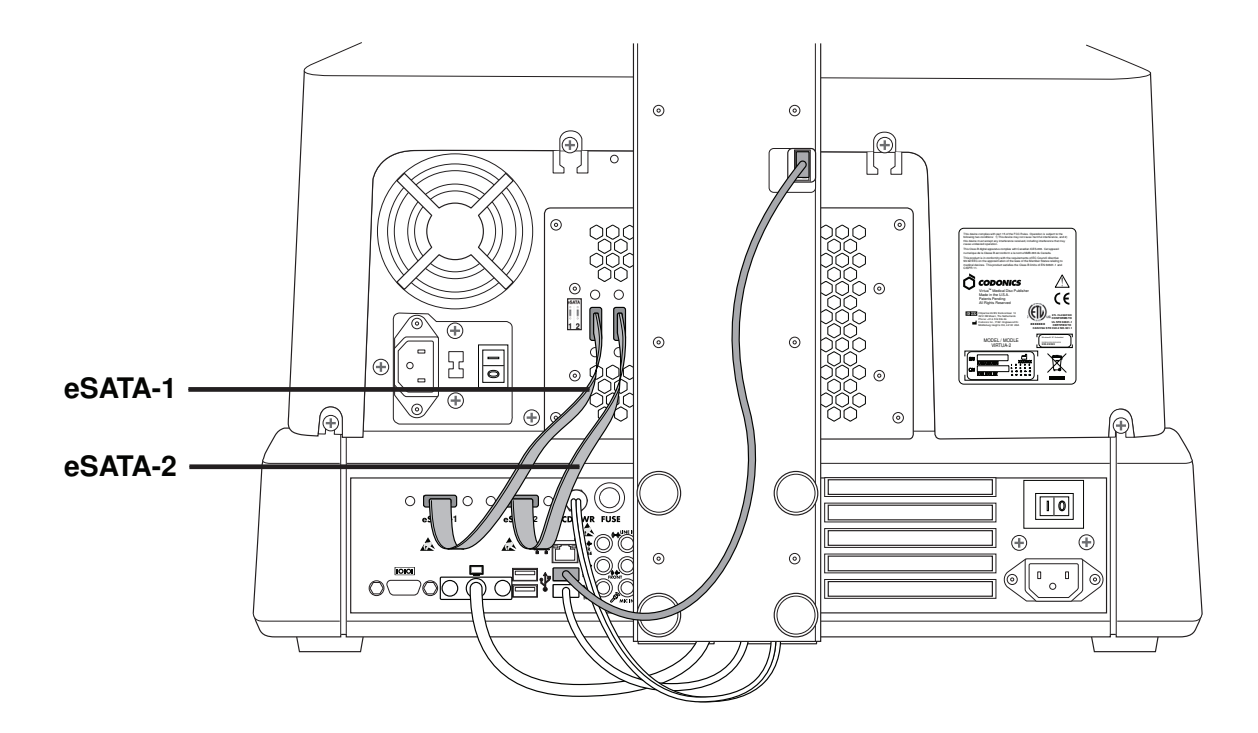

10. Присоедините eSATA USB кабели от записывающего блока к системному, соблюдая следующую последовательность: eSATA-1 в порт eSATA-1 и eSATA-2 в порт eSATA-2.

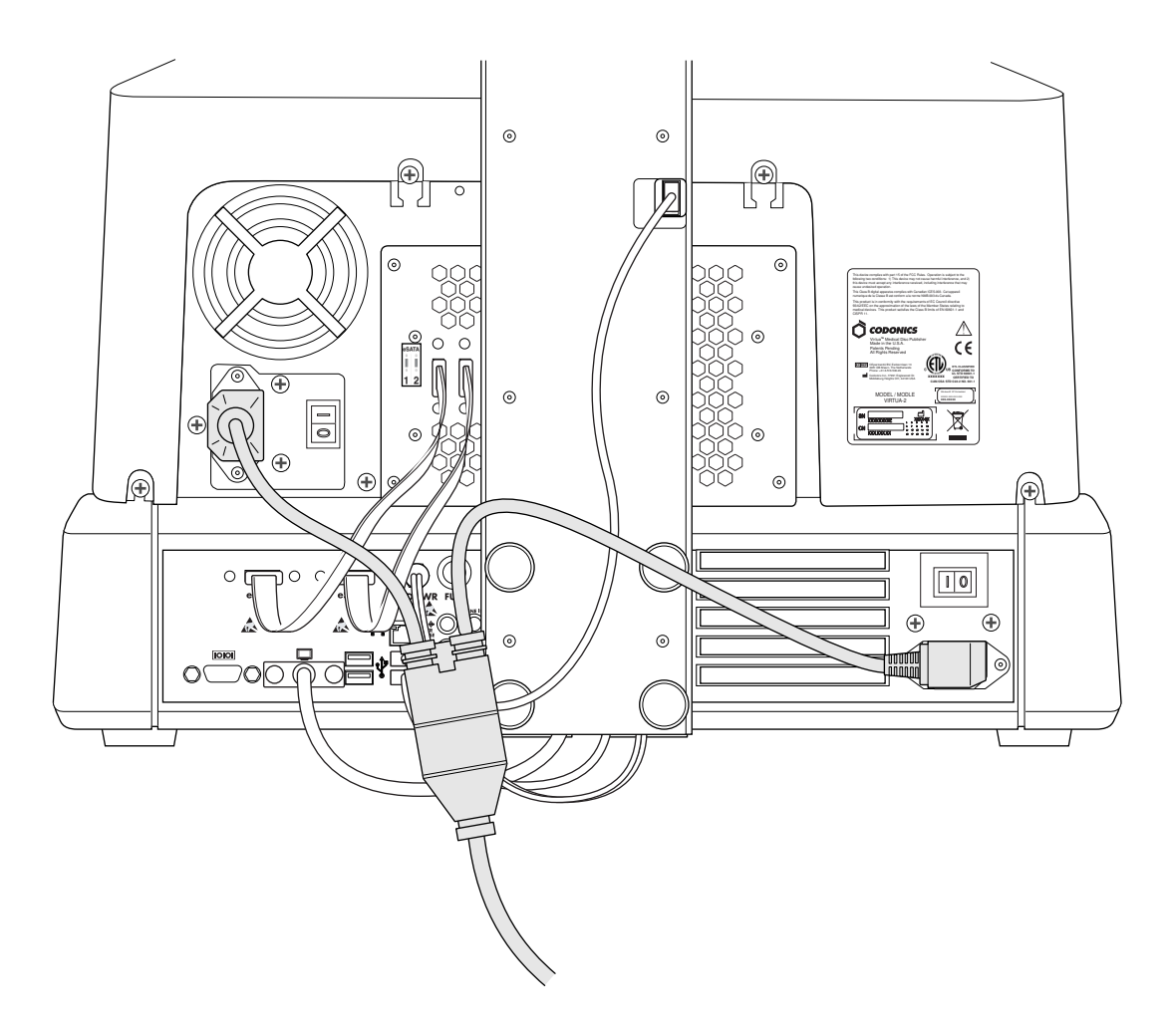

11. Подключите кабели питания.

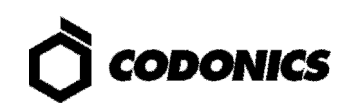

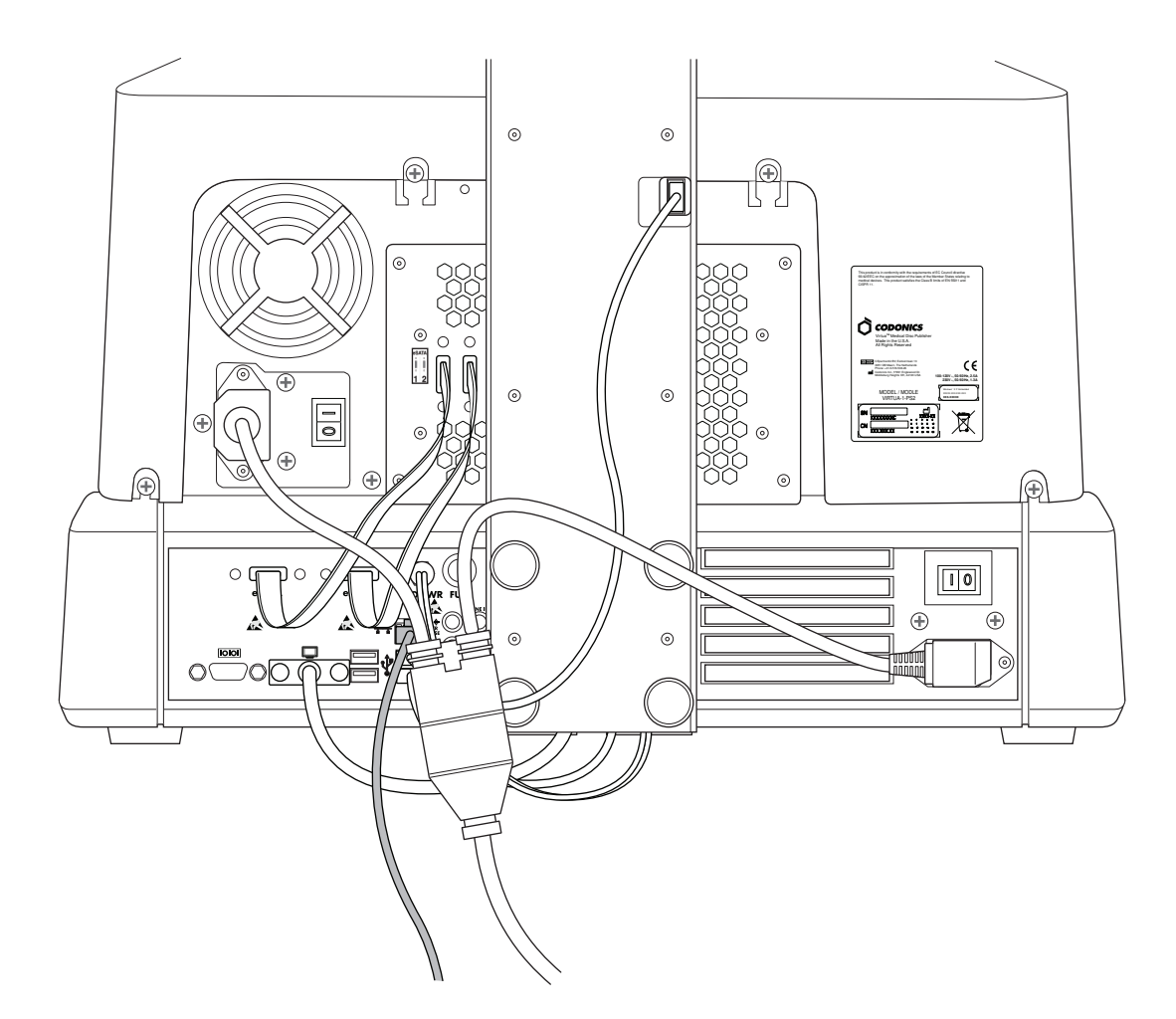

12. Подключите сетевой кабель.

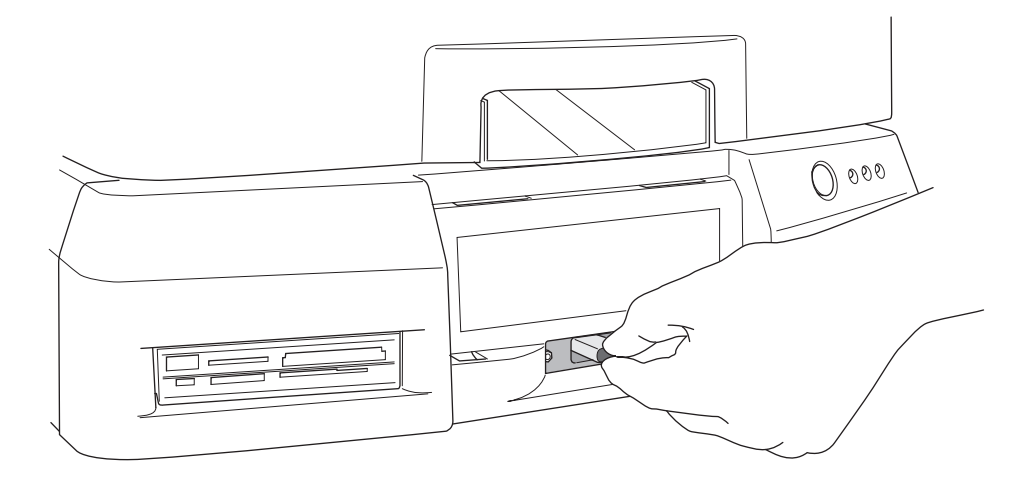

13. Установите SmartDrive.

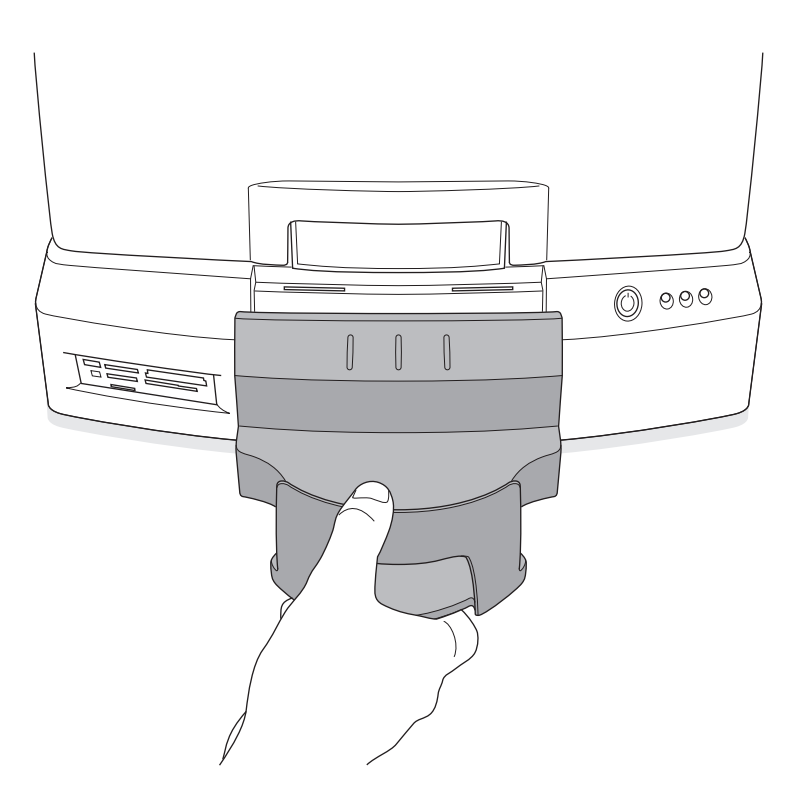

#### 14. Установите лоток для дисков.

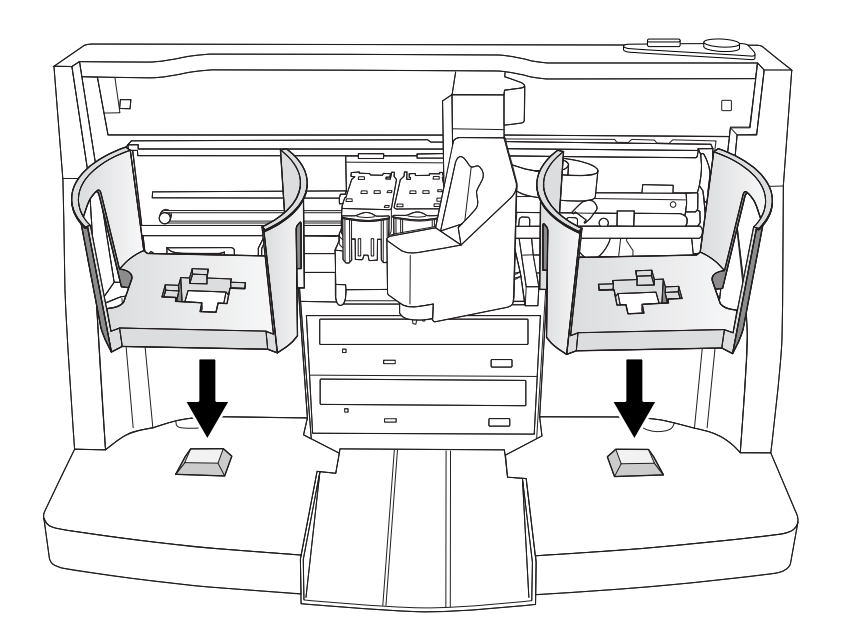

15. Установите корзинки для дисков.

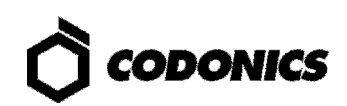

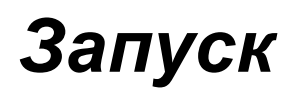

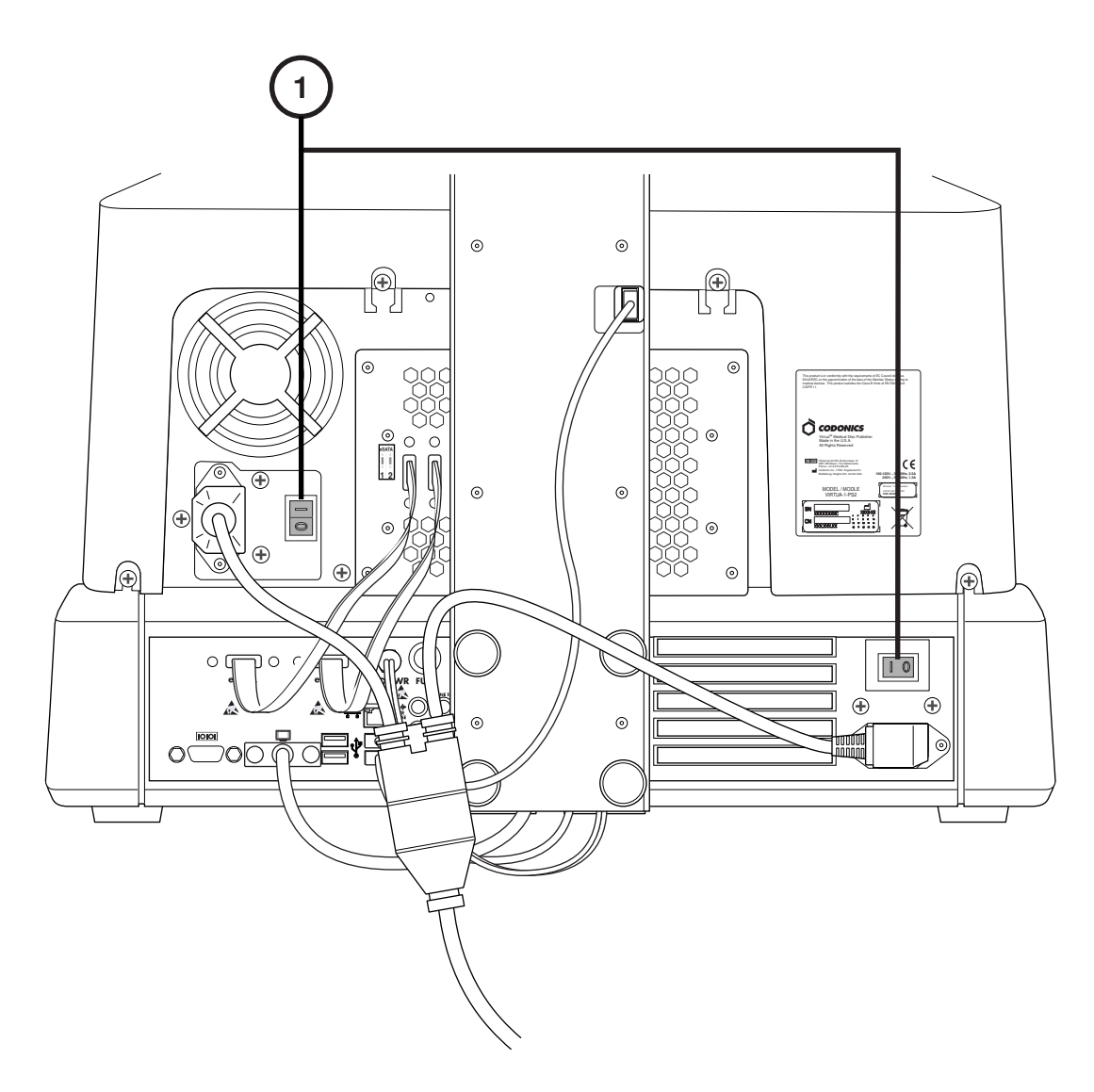

1. Установите переключатель питания в положение ON (включено).

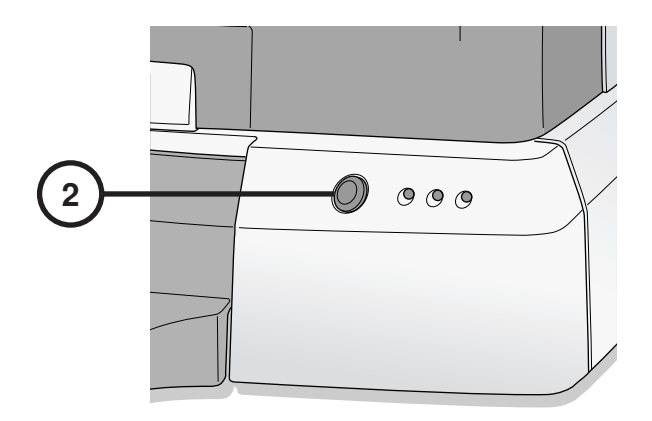

2. Нажмите кнопку включения питания на передней панели системного блока.

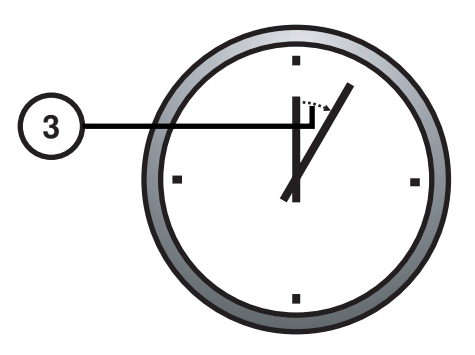

3. Подождите 3 минуты до полного запуска системы.

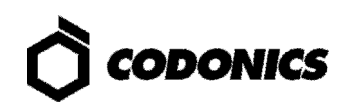

## Выключение

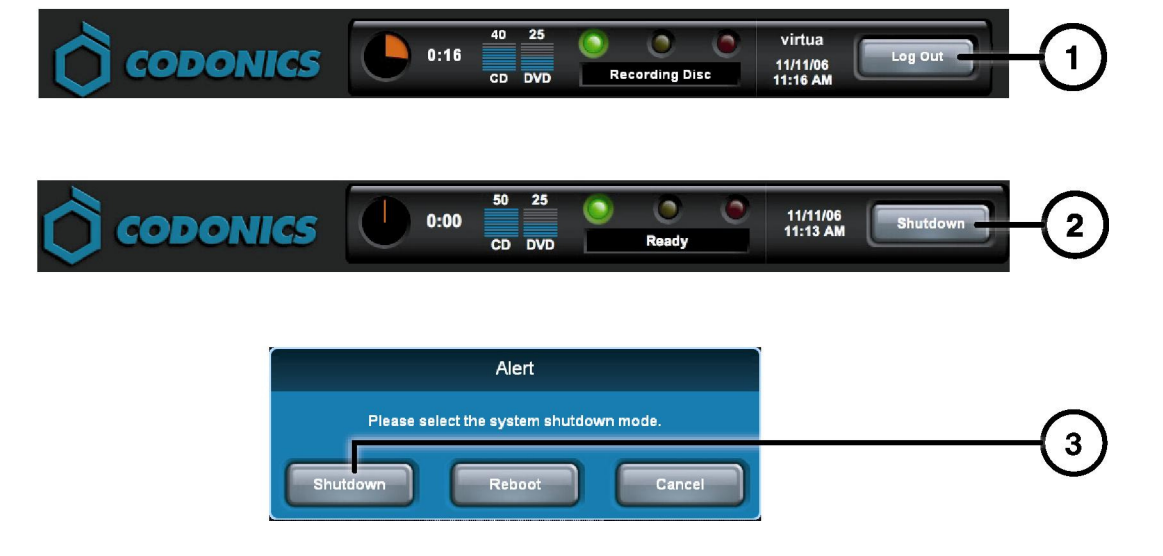

- 1. Нажмите кнопку "Выход".
- 2. Нажмите кнопку "Выключить".
- 3. Нажмите кнопку "Выключить".

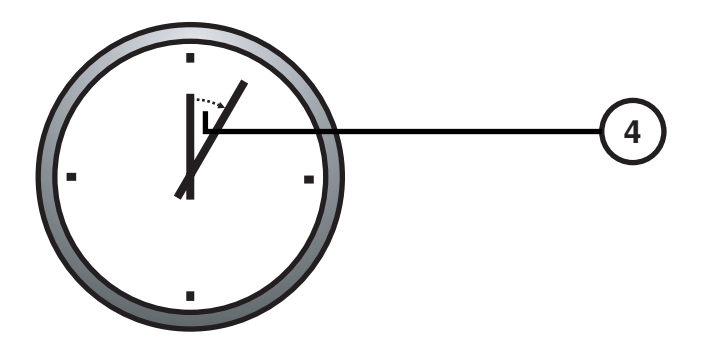

4. Подождите 1 минуту до полного завершения работы.

# Установка картриджей

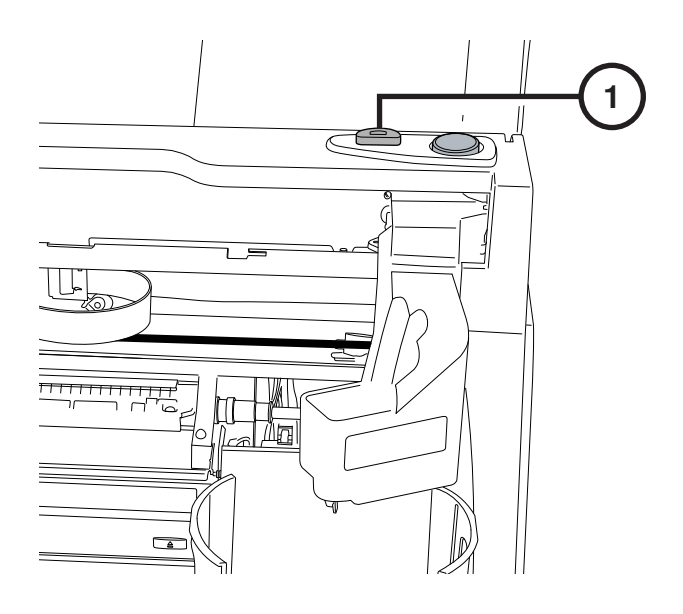

1. Нажмите кнопку загрузки картриджей.

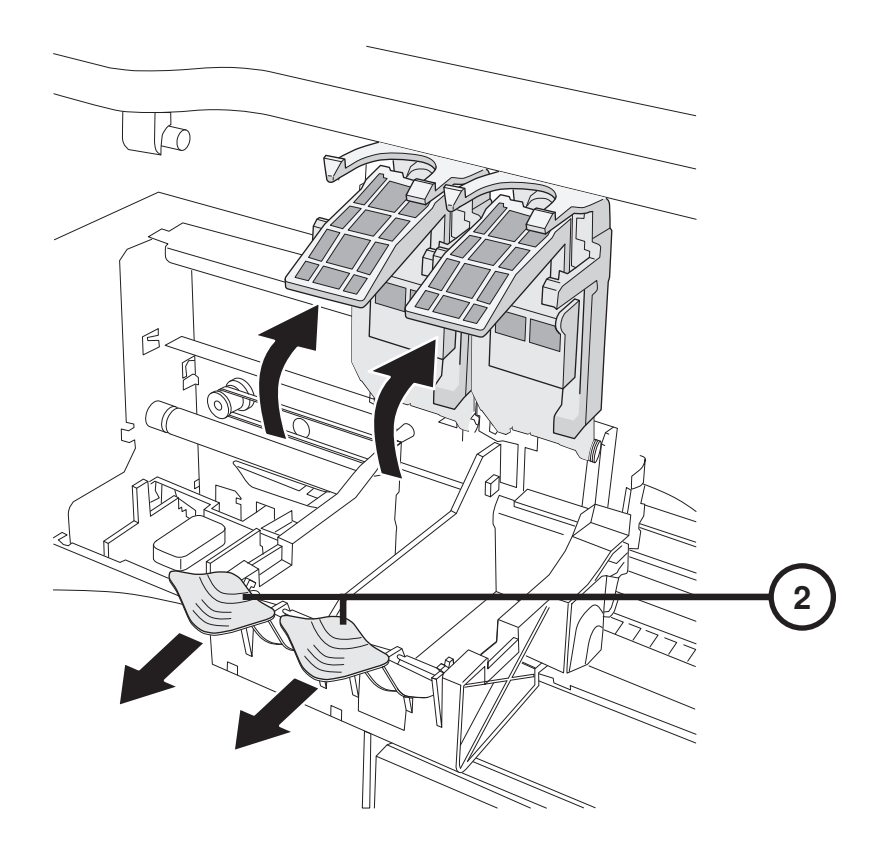

2. Откройте держатель картриджей.

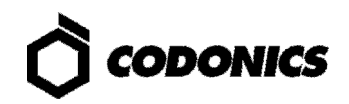

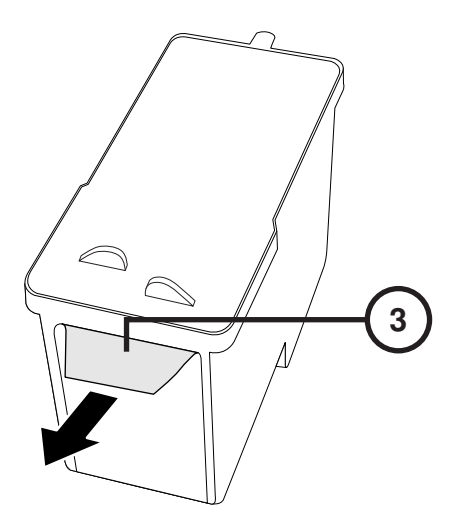

3. Удалите защитную пленку с картриджа.

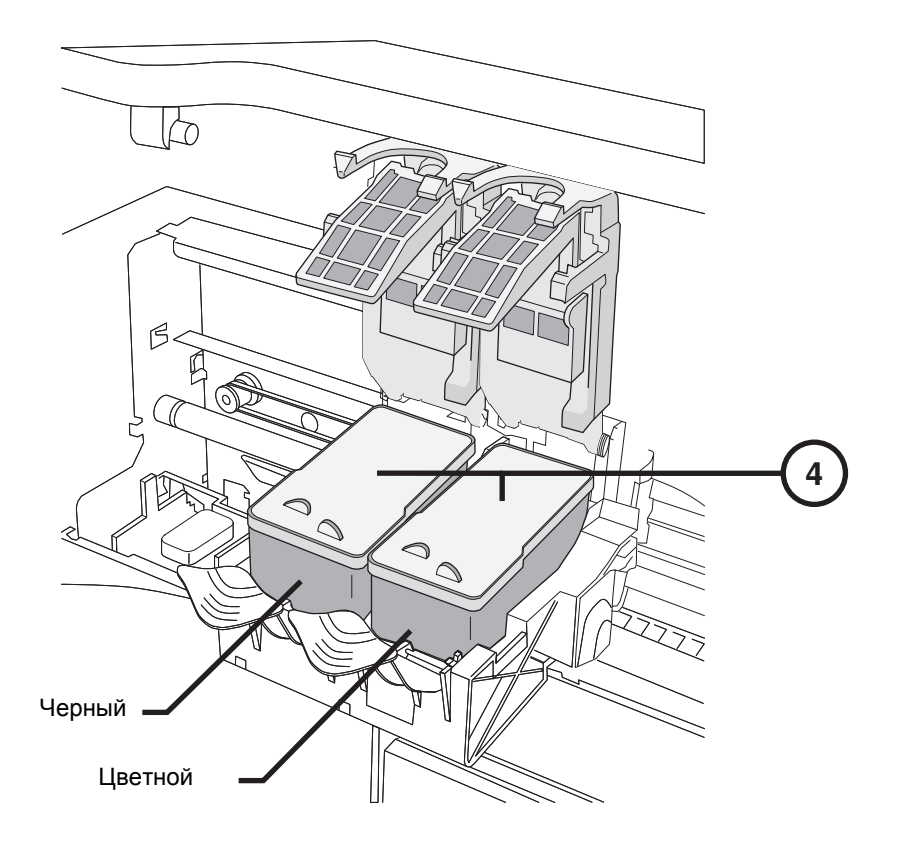

4. Установите картриджи.

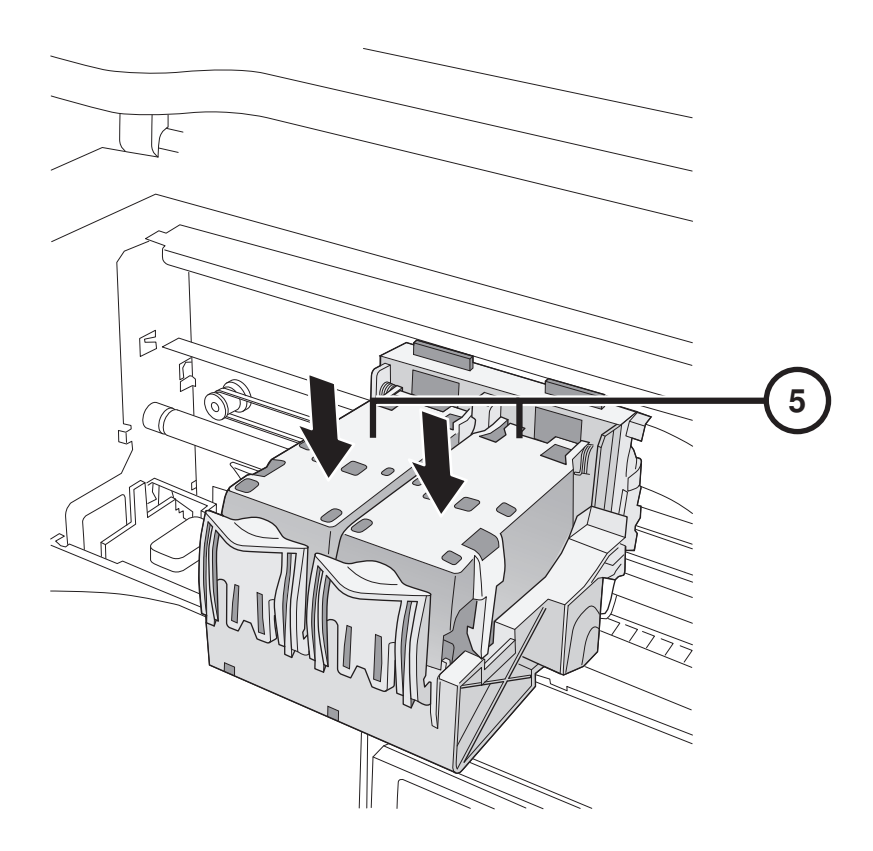

5. Закройте держатель картриджей.

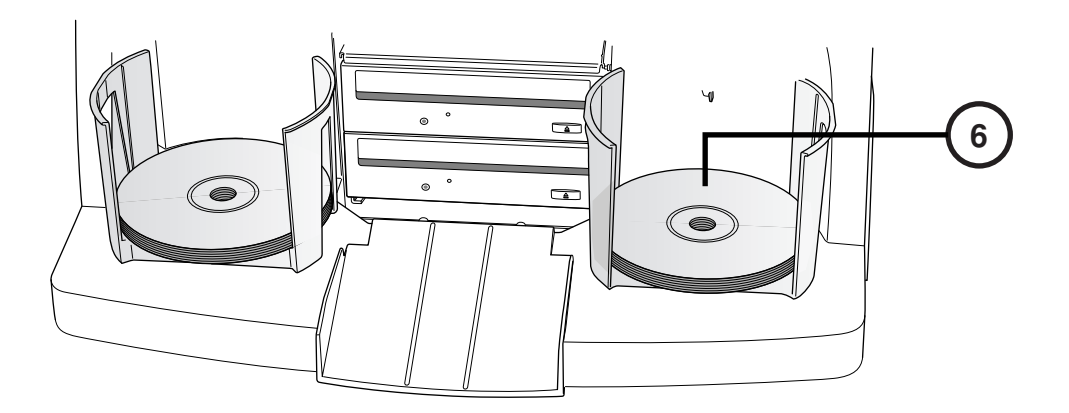

6. Положите диски в корзины для дисков (белой стороной вверх).

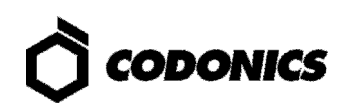

# Администрирование

| admin —   |   |   |     |     |   |   |   |     |       |     |
|-----------|---|---|-----|-----|---|---|---|-----|-------|-----|
| Cancel    | A | В | С   | D   |   |   | 1 | 2   | 3     |     |
| -         | E | F | G   | Н   |   |   | 4 | 5   | 6     |     |
| Clear All | I | J | К   | L   | М | Ν | 7 | 8   | 9     | F . |
| Caps      | 0 | Р | Q   | R   | S | Т | * | 0   |       |     |
| ∱Shift    | U | V | W   | Х   | Y | Z |   | Sym | nbols |     |
|           |   |   | Spa | ace |   |   |   | С   | ж —   | -3  |
|           |   |   |     |     |   |   |   |     |       |     |

### На экранной клавиатуре

Экранная клавиатура позволяет вводить символы с дисплея.

- 1. Символы доступны для ввода.
- 2. Поле отображения введенных символов.
- 3. Нажмите "ОК" после ввода символов.

#### Вход в систему

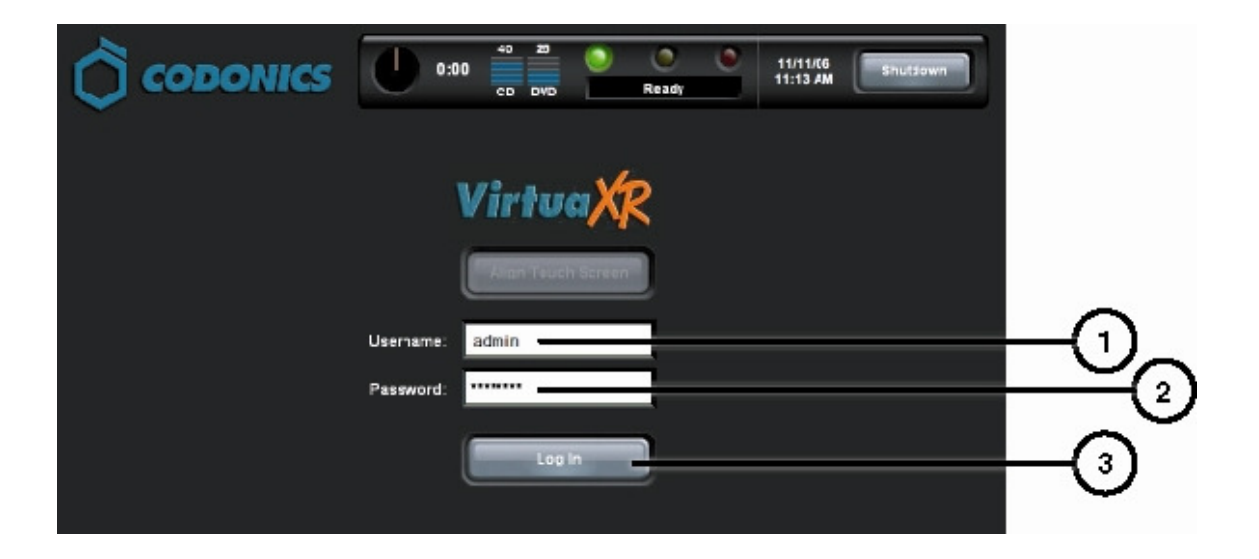

- 1. Нажмите на поле "Логин". Введите "admin".
- 2. Нажмите на поле "Пароль". Введите "codonics".
- 3. Нажмите кнопку "Вход".

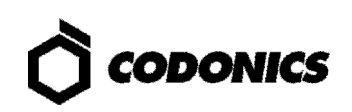

### Настройка сети

|                                 | 0:00       | 50 31 0 | Ready | admin<br>11/12/06<br>10:15 AM | Log Out |           |
|---------------------------------|------------|---------|-------|-------------------------------|---------|-----------|
| Site Date                       | & Time Net | Studies | sers  | Utilities                     | Help    | 2         |
| Network Configuration           | _          |         |       |                               |         | $\square$ |
| DHCP                            | Static     |         |       |                               |         |           |
| IP Address 10<br>Subnet Mask 25 | 55.255.0.0 |         |       |                               |         |           |
| Gateway 10                      | 0.1.1.1    |         |       |                               |         | 6         |
| DICOM Port Number               | 104        |         |       |                               |         |           |
|                                 |            |         |       |                               |         |           |
|                                 |            |         | Save  |                               | Cancel  |           |

- 1. Нажмите кнопку "Setup".
- 2. Нажмите вкладку "Сеть".
- 3. Нажмите кнопку "Статичный". 7. Нажмите кнопку "Сохранить".
- 4. Введите IP адрес.

- 5. Введите "Маску сети".
- 6. Введите адрес маршрутизатора.

#### Установка даты и времени

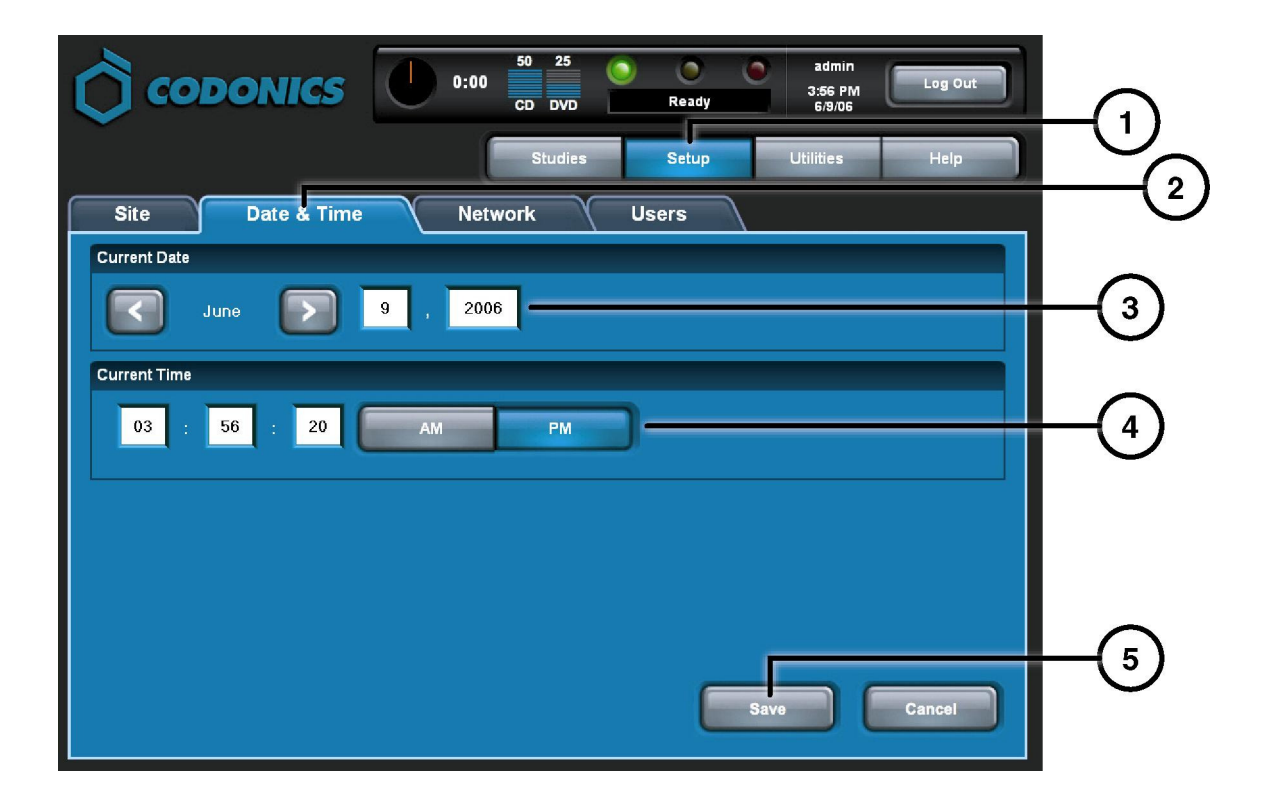

- 1. Нажмите кнопку "Setup".
- 2. Нажмите вкладку "Дата и время".
- 3. Введите дату.
- 4. Введите время.
- 5. Нажмите кнопку "Сохранить".

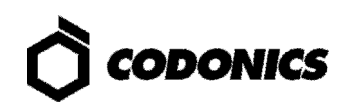

## Редактирование общей информации

| Ô        |                              | 50 30 0 0 admin<br>CD DVD Ready 7:55 PM                                                                                                    |   |
|----------|------------------------------|----------------------------------------------------------------------------------------------------|---|
| _        |                              | Studies Setup Utilities Help                                                                                                    |   |
| Site     | Date & Time Net              | work Users                                                                                                    | C |
| Location |                              | Disclaimer                                                                                                    |   |
| Name     | Codonics                     | This disc contains confidential medical information. If you<br>are not the intended recipient or an authorized user, please<br>contact the site shown on this label |   |
| Address  | Codonics                     |                                                                                                    |   |
|          | 17991 Englewood Drive        |                                                                                                    |   |
|          | Middleburg Heights, OH 44130 |                                                                                                    |   |
|          |                              |                                                                                                    |   |
| Phone    | 1-800-444-1198               |                                                                                                    |   |
| Web      | www.codonics.com             |                                                                                                    |   |
|          |                              |                                                                                                    |   |
|          |                              |                                                                                                    |   |
|          |                              |                                                                                                    |   |

- 1. Нажмите кнопку "Setup".
- 2. Нажмите вкладку "Site".

#### Установка общей информации

- 1. Выключите Системный блок.
- 2. Извлеките SmartDrive из системного блока.
- 3. Подсоедините SmartDrive к персональному компьютеру.
- 4. Отредактируйте файл \profiles\site\site.default.txt.
- 5. Подсоедините SmartDrive к системному блоку.
- 6. Включите системный блок.

#### Пример файла: site.default.txt

```
[ SiteProfile ]
siteProfileName = default
address0 = Codonics Imaging Center
address1 = 17991 Englewood Drive
address2 = Suite D
address3 = Middleburg Heights, OH 44130
customLabelFileLocation =
defaultImagerProfile =
defaultJobProfile =
demoSiteBurnDirectory = c:\data\cc\spd
inactivityTimeout = 60
isDemoSite = false
logoFileLocation =
siteDisclaimer = This disc contains confidential medical information. If you
are not the intended recipient or an authorized user, please contact the site
shown on this label.
siteName = Codonics
phoneNumber = 1-800-444-1198
url = www.codonics.com
```

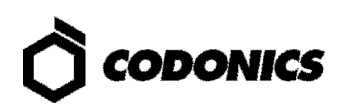

#### Установка пароля пользователя

| CODO             | 0:00         50<br>CD         31<br>DVD         O         O         admin<br>11/12/06<br>10:23 AM         Log Out |          |
|------------------|----------------------------------------------------------------------------------------------------|----------|
|                  | Studies Setup Utilities Help                                                                                      |          |
| Site             | Date & Time Network Users                                                                                         | <u> </u> |
| User Accounts    |                                                                                                    | 0        |
|                  | virtua                                                                                                    | -3       |
| User Name        | virtua                                                                                                    | Ŭ        |
| Full Name        |                                                                                                    | -        |
| Password         |                                                                                                    | -(4)     |
| Confirm Password |                                                                                                    | <u> </u> |
| Administrator    |                                                                                                    | -6       |
|                  |                                                                                                    | ŏ        |
|                  | Save Cancel                                                                                                    | -(7)     |

- 1. Нажмите кнопку "Setup".
- 2. Нажмите вкладку "Пользователи".
- 3. Выберите имя пользователя.
- 4. Введите пароль.
- 5. Подтвердите пароль.
- 6. Установите режим "Администратор" (при необходимости).
- 7. Нажмите кнопку сохранить.

### Запись исследований

| О сорог        | NICS                     | 0:00        | 31 O                | Ready    | virtua<br>11/12/06<br>11:13 AM | Log Out  |      |
|----------------|--------------------------|-------------|---------------------|----------|--------------------------------|----------|------|
|                |                          |             |                     | Studies  | Utilities                      | Help     |      |
| Studies        | Discs                    | Query/Retri | ieve                |          |                                |          |      |
| New            | Today Yesterda           | y Al        |                     |          |                                |          |      |
| Patient        | Physician                | Modality    | Exam                | Received | Status                         | Actions  |      |
| BARRY,<br>JOHN | FELANI                   | CR (1)      | P543215<br>11/07/06 | 3:58 PM  | Ready                          |          |      |
| Sorg,<br>MARY  | РАТЕК                    | MR (64)     | P543213<br>11/07/06 | 3:44 PM  | Ready                          |          |      |
|                |                          |             |                     |          |                                |          | -(4) |
|                |                          |             |                     |          |                                | <u> </u> |      |
|                |                          |             |                     |          |                                | <u> </u> |      |
| Select All     | Inselect All 1 of 2 sele | ected       | K                   |          | Page 1 of 1                    |          |      |
| Delete         |                          |             |                     |          |                                | Record   |      |

- 1. Нажмите кнопку "Исследования".
- 2. Нажмите вкладку "Исследования".
- 3. Выберите фильтр.
- 4. Выберите исследование.
- 5. Нажмите кнопку "Запись".

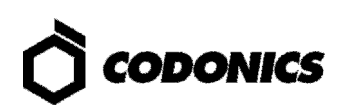

| 000               |             | 0:00 50 31<br>CD DVD        | Ready        | virtua<br>11/12/06<br>11:14 AM |  |
|-------------------|-------------|-----------------------------|--------------|--------------------------------|--|
|                   |             |                             | Studies      | Utilities Help                 |  |
| Selections        |             |                             |              |                                |  |
| Patient           | Physician   | Modality Exam               | Received     | Status                         |  |
| BORG,<br>MARY     | РАТЕК       | MR (64) P543213<br>11/07/06 | 3:44 PM      | Ready                          |  |
|                   |             |                             |              |                                |  |
| 1 Study           |             | l                           | K K Pa       | ge 1 of 1                      |  |
| Options           |             |                             |              | Edit Options                   |  |
| Copies:           | 1 physician | 0 patient                   | 0 anonymized | 0 legal                        |  |
| 📀 Job Profile: de | fault 🔇     | Viewer: Codonics Viewer     | 📀 Media 1    | Type: CD                       |  |
| 🔮 Disc Label: Ph  | vsician 🔇   | Make Auto-Run               | 😵 Verify 🛛   | viscs                          |  |
|                   |             |                             |              | DK Cancel                      |  |

6. Нажмите кнопку "Редактировать".

|            | Edit Job                   | Options       |      |
|------------|----------------------------|---------------|------|
|            | Select Job Profile:        | None Selected |      |
| $\bigcirc$ | Disc Label                 | Media         |      |
| 0-         | Ink Saver                  | CD DVD Auto   |      |
| $\bigcirc$ | Disc Features              | Copies        |      |
| ®          | Codonics Viewer            | Physician 2   | T-10 |
| (9)        | Make Auto-Run Verify Discs | Patient 1     | _    |
| •          |                            |               | _    |
|            |                            |               |      |
|            |                            | OK Cancel     | 9    |

- 7. Выберите "Обложку".
- 8. Выберете "Viewer".
- 9. Установите "Авто-запуск" (при необходимости).
- 10. Установите количество копий.
- 11. Нажмите кнопку "ОК".

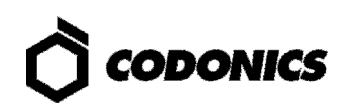

| Сор                 | ONICS          | 0:00 50 31<br>CD DVD      | C C C          | virtua<br>11/12/06<br>11:14 AM |    |
|---------------------|----------------|---------------------------|----------------|--------------------------------|----|
|                     |                |                           | Studies        | Utilities Help                 |    |
| Selections          |                |                           |                |                                |    |
| Patient             | Physician      | Modality Exam             | Received       | Status                         |    |
| BORG,<br>MARY       | PATEK          | MR (64) P54321<br>11/07/0 | 3<br>6 3:44 PM | Ready                          |    |
|                     |                |                           |                |                                |    |
| 1 Study             |                |                           | <b>N</b>       | Page 1 of 1                    |    |
| Options             |                |                           |                | Edit Options.                  |    |
| Copies:             | 2 physician    | 1 patient                 | 0 anonymized   | d O legal                      |    |
| S Job Profile: None | e Selected 🛛 🤡 | Viewer: Codonics Viewer   | S Medi         | a Type: CD                     |    |
| 📀 Disc Label: Ink S | Baver 😣        | Make Auto-Run             | 😧 Verif        | y Di <u>scs</u>                | 12 |
| Ink Saver           |                |                           |                | OK Cancel                      |    |

12. Нажмите кнопку "ОК" для записи диска.

# **DICOM Host Setup**

Host Settings for Storing DICOM Studies to Virtua

| AE Title | ТСР Порт | Описание                                      |
|----------|----------|-----------------------------------------------|
| AUTO     | 104      | Автоматическая запись исследований            |
| MANUAL   | 104      | Составление списка для записи в ручном режиме |

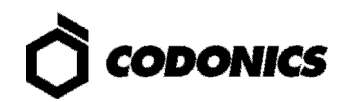

## Установка программного обеспечения

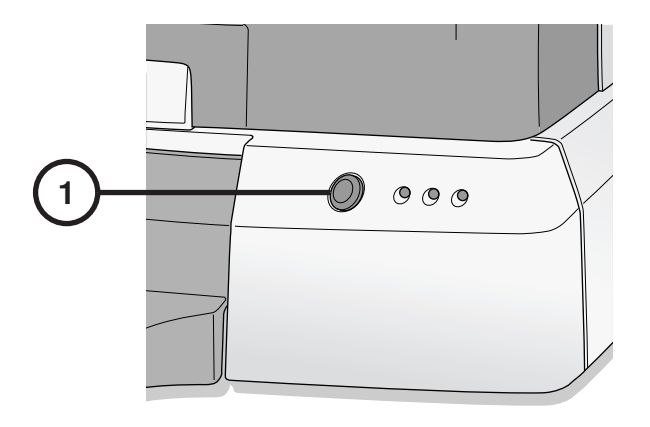

1. Выключите системный блок.

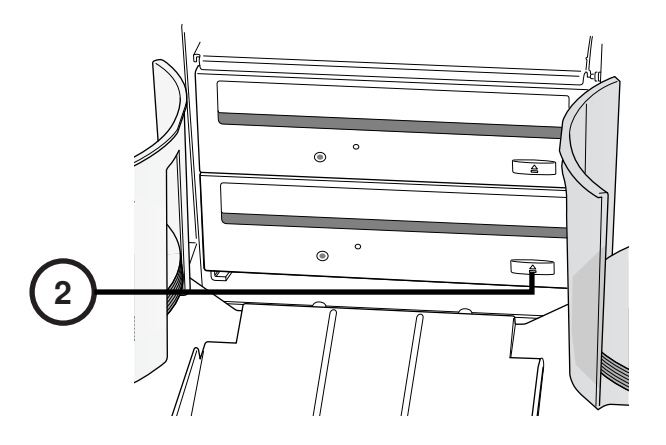

2. Нажмите кнопку "Извлечь" на CD/DVD приводе.

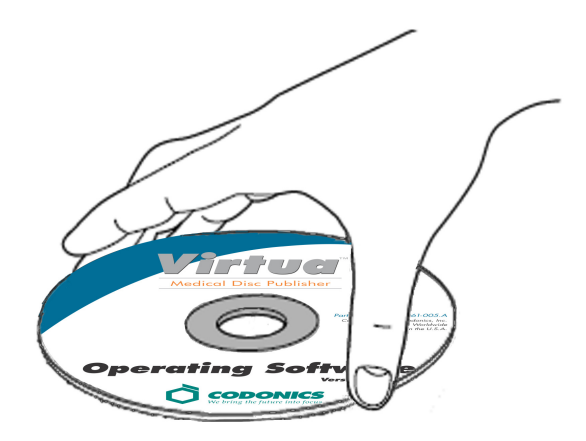

- 3. Вставьте диск "Operating Software" в CD/DVD привод.
- 4. Закройте привод.

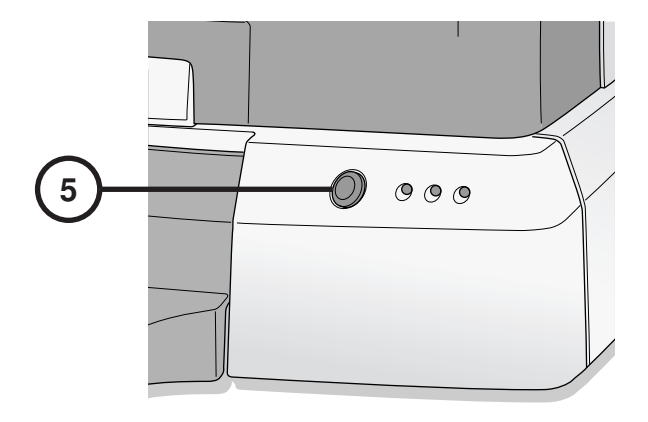

- 5. Включите системный блок.
- 6. Подождите 45 минут, пока система не завершит установку программного обеспечения.
- 7. Извлеките диск "Operating Software" из CD/DVD привода.
- 8. Закройте привод.

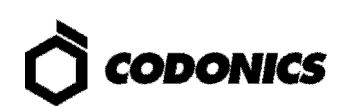

# Устранение неполадок

| Ошибка                                                     | Решения                                                                                                    |
|------------------------------------------------------------|----------------------------------------------------------------------------------------------------|
| Система не запускается                                     | Проверьте кабель питания.<br>Проверьте, все ли тумблеры включены.<br>Проверьте, включен ли системный блок.<br>Проверьте, включен ли блок записи.<br>Проверьте, включен ли дисплей.<br>Проверьте кабели, которые подключены к дисплею (VGA, USB, кабель<br>питания).<br>Проверьте USB кабель, который подключен к блоку записи.<br>Проверьте, подключен ли SmartDrive. |
| Программное обеспечение не установилось                    | Удостоверьтесь в правильности подключения eSATA.                                                                                                    |
| Устройство не найдено                                      | Убедитесь, что блок записи включен ПЕРЕД включением системного блока.                                                                                                    |
| Дисплей не работает                                        | Проверьте, включен ли дисплей.<br>Проверьте кабели, которые подключены к дисплею (VGA, USB, кабель<br>питания).                                                                                                    |
| Дисплей не реагирует<br>должным образом                    | Проверьте USB кабель, который подключен к блоку записи.<br>Выровняйте дисплей с помощью кнопки "Выравнивание" на дисплее.                                                                                                    |
| Не удается войти в<br>систему                              | Проверьте логин и пароль.<br>Проверьте правильность написания пароля (заглавные и строчные<br>буквы).<br>Удалите файл: \ <b>profiles\user\user.admin.txt</b> on SmartDrive для<br>востановления пароля: <b>codonics</b> .                                                                                                    |
| Сеть не обнаружена                                         | Проверьте сетевые настройки.<br>Проверьте, подключен ли сетевой кабель.<br>Проверьте, подключен ли SmartDrive.                                                                                                    |
| Записывающий блок не<br>обнаружен                          | Проверьте USB кабель, который подключен к блоку записи.<br>Проверьте, включен ли системный блок.<br>Проверьте, включено ли питание блока записи.                                                                                                    |
| Не печатает этикетку на<br>дисках, на дисках есть<br>линии | Замените картриджи.                                                                                                    |
| На дисплее отображается<br>"ошибка диска"                  | Проверьте корректность загрузки дисков в корзины для дисков.<br>Используйте диски более высокого качества.<br>Аккуратно загружайте диски в корзины для дисков.                                                                                                    |
| Система работает<br>медленно                               | Несколько запросов обрабатываются в одновременно.<br>Большие файлы отправлены на обработку.<br>Множество удаленных подключений являются активными.                                                                                                    |

All registered and unregistered trademarks are the property of their respective owners. Specifications subject to change without notice. Copyright @ 2007 – 2010 Codonics, Inc. Printed in U.S.A. Part Number 900-367-012.01.

Все зарегистрированные и незарегистрированные товарные знаки являются собственностью

ысе задели стрированные и незарегистрированные говарные знаки являются сооственной их владельцев. Технические характеристики могут быть изменены без предварительного уведомления. Copyright ©2007 – 2010 Codonics, Inc. Отпечатано в США. Номер партии 900-367-012.01.